## **Search & Order - Punch-Out Vendors**

- STEP 1: Click selected supplier's catalog button. You will be taken to the supplier's "punchout" site. Navigation on each supplier's catalog will vary. All Punch-Outs have a small icon in the top right corner. \*\*To cancel a Punch-Out, select Cancel Punch-Out button at the top of the screen.
- **STEP 2:** Select your items by entering **quantity** desired, then click **Add to Cart**.
- **STEP 3:** Click **Checkout**.
- **STEP 4:** Review order, then click **Submit**.

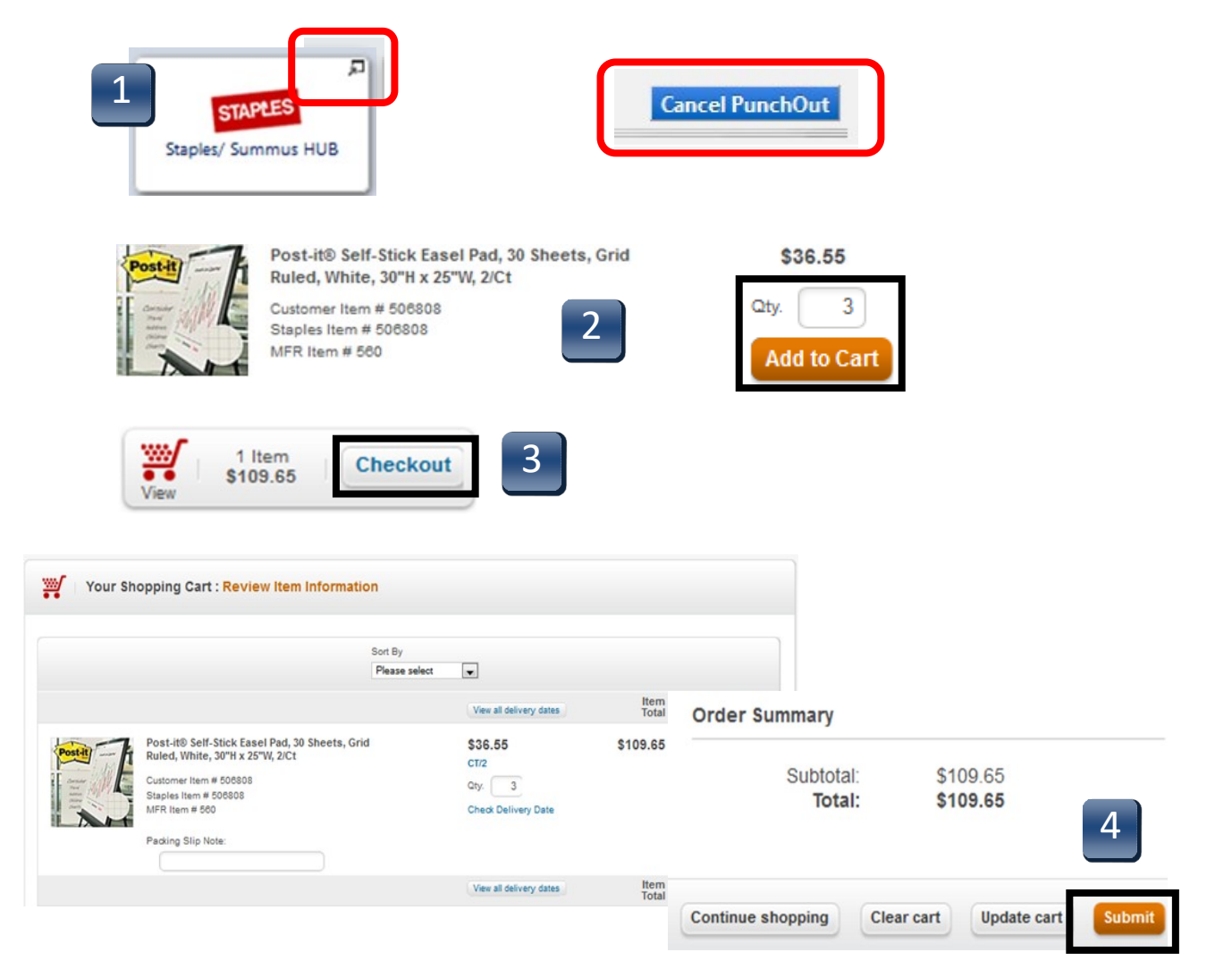

## **Search & Order - Punch-Out Vendors**

- **STEP 5:** Cart returns to **TSUS Marketplace**
- **STEP 6:** Based on your assigned role, Select **Proceed to Checkout** or **Assign Cart**.

| BOBCATALOG                                                                                                    | Brittany Baker 🔻                                   | 🛉 🖈 🛛 Action Items 🗌 Notific      | ations 🗎 📜                                                | 109.65 USD   <b>Q</b>                             |
|----------------------------------------------------------------------------------------------------|----------------------------------------------------|-----------------------------------|-----------------------------------------------------------|---------------------------------------------------|
| 🐂 Shop $\langle\rangle$ My Carts and Orders $\langle\rangle$ Open My Active Shopping Cart 🗢 $\langle\rangle$ Cart - Draft Requ                                                                                                    | isition                                            |                                   |                                                           | 🔁 Logout                                          |
| Shopping Cart for Brittany Baker Name this cart: 2013-02-05 BNB57 01                                                                                                    | Continue St                                        | 3 Item(s) for<br>estimated tax; s | or a total of<br><sup>sub</sup><br>shipping & han<br>or A | 109.65 USD<br>http://ding: 0.00 USD<br>ssign Cart |
| Have you made changes? Update                                                                                                    | 🖹   🖓 Help   🛛 Add Non-Catalog Item   🛛 Empty cart | Perform an action                 | s selected)                                               | ▼ Select All                                      |
| Staples/Summus we more info                                                                                                    |                                                    |                                   |                                                           |                                                   |
| The item(s) in this group was retrieved from the supplier's website. What does this mean?                                                                                                    |                                                    |                                   |                                                           |                                                   |
| Need to make changes? MODIFY ITEMS   VIEW ITEMS Item(s) was retrieved on: 12/17/2013 8:36:30 AM<br>Line(s): 1                                                                                                    |                                                    |                                   |                                                           |                                                   |
| Product Description                                                                                                    |                                                    | Unit Price                        | Quantity                                                  | Total 📃                                           |
| Item added on<br>Dec 17, 2013         Post-it Self-Stick Easel Pad, 30 Sheets, Grid Ruled, V           Remove         Part Number         506808           Manufacturer Info         560 - (3M Corporation)           Commodity Code         Office Equipment and F | White, 30"H x 25"W, 2/Ct ↔                         | 36.55 USD<br>CT                   | 3                                                         | 109.65 USD 🗐                                      |